## switchee

The Smart Thermostat for Affordable Housing

# $( \land )$ 10 • switchee -----

# Welcome to your new Switchee

### Switchee User Guide

## switchee Privacy Policy

This Switchee Smart Thermostat is being installed as part of an agreement between Switchee Limited and your landlord. This product and any associated connected devices collect information and Switchee Limited will process this information on behalf of your landlord as defined in the Switchee Privacy Notice.

The latest version of the Switchee Privacy Notice may be accessed online by visiting https://www.switchee.co/privacy/. Please review this document prior to using the product to help you understand what data is collected in connection with the Switchee Thermostat, how it is used, and what your rights are in relation to it.

Should you have any questions related to this Privacy Notice, please contact us by emailing **info@switchee.co** 

## Contents

| What is Switchee                              | 4  |
|-----------------------------------------------|----|
| The Switchee Thermostat                       | 5  |
| The Switchee Boiler Receiver Unit             | 7  |
| Controlling your heating                      | 9  |
| Controlling your hot water                    | 11 |
| Introduction to the Switchee Programmer Guide | 13 |
| Accessing the Programmer                      | 13 |
| Programming your Heating                      | 14 |
| Set / Edit your own Heating Profile           | 16 |
| How to delete your Heating Profile            | 20 |
| How to view your Heating Profile              | 21 |
| Using Switchee's Pre-set Heating Profile      | 22 |
| Programming your Hot Water Profile            | 24 |
| Set / Edit your Hot Water Profile             | 26 |
| How to delete your Hot Water Profile          | 30 |
| How to view your Hot Water Profile            | 31 |
| Using Switchee's Pre-set Hot Water Profiles   | 32 |
| Frequently Asked Questions                    | 34 |
| Troubleshooting                               | 36 |

## What is switchee ?

### The smart thermostat...

Switchee is a smart, internet-connected thermostat for your heating/hot water that doesn't require WiFi.

### Better manage your hot water/heating...

Switchee is a simple, easy-to-use device that gives you greater control – so you can set your heating/hot water to suit your individual needs.

## Save money and reduce your carbon footprint...

Switchee helps you optimise energy use, lowering bills and reducing energy consumption – making it good for you and the environment!

### The Switchee Thermostat

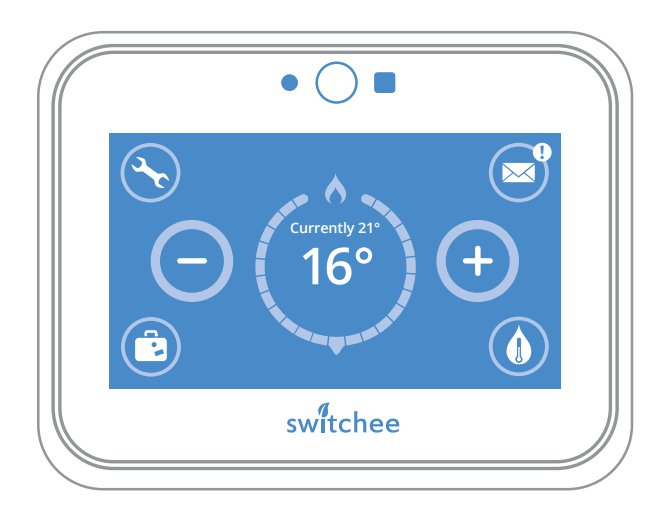

### The Thermostat Display

The touch-screen **display** on your **Switchee thermostat** is made up of a **central temperature display** surrounded by a number of 'tool' buttons. The functions of these buttons are shown on the page opposite.

### **Standby Mode**

In Standby Mode your Switchee thermostat displays the current temperature of your home. Pressing the display wakes up your Switchee thermostat.

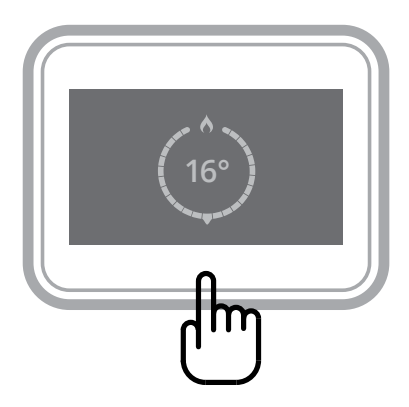

#### Switchee Thermostat

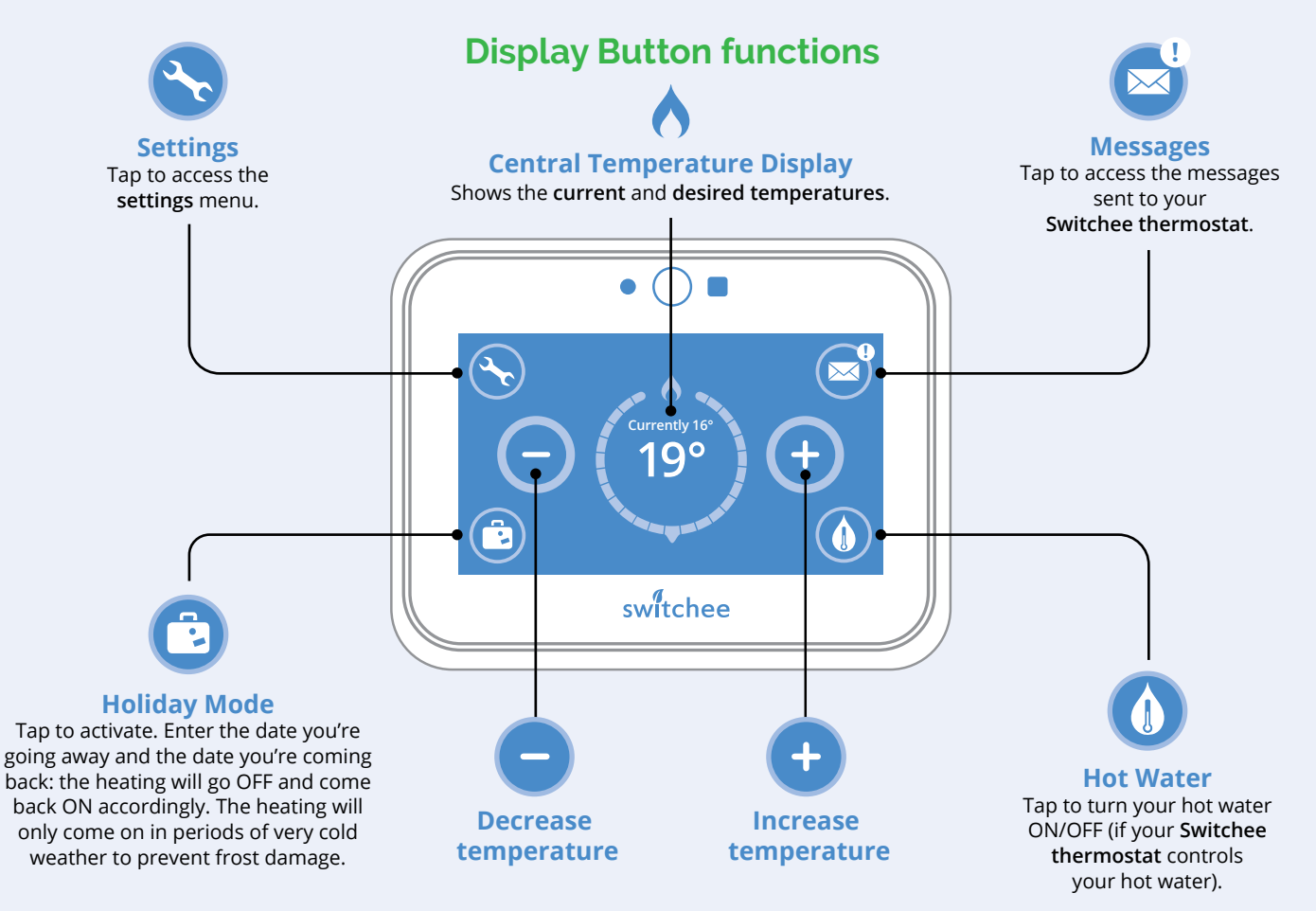

### The Switchee Boiler Receiver Unit

The **Switchee Boiler Receiver Unit** passes on heating/hot water commands from the **Switchee thermostat** to your boiler. It is connected to your boiler and is usually located near your boiler or hot water tank.

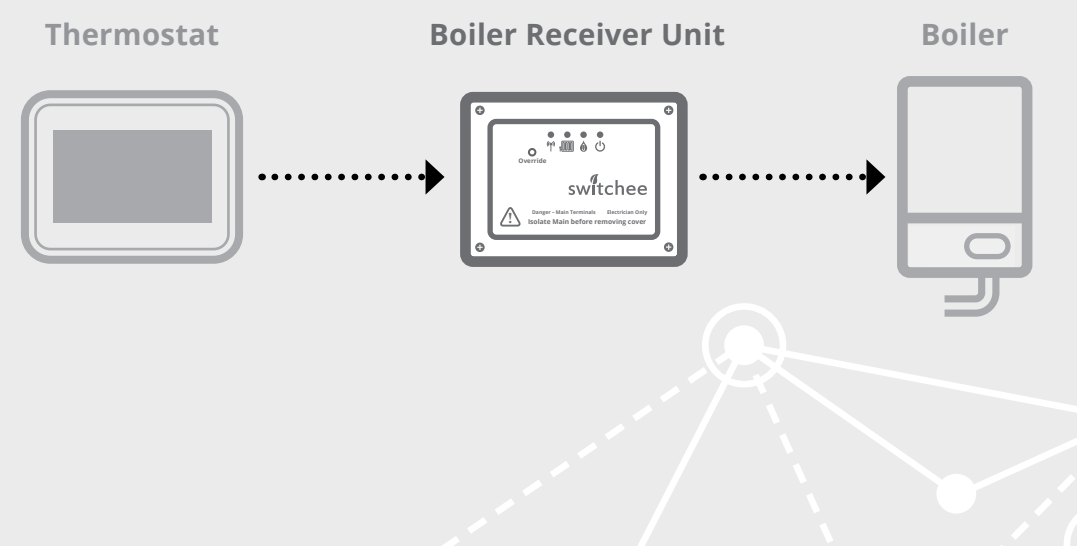

On the Switchee Boiler Receiver Unit there are four icons with lights above them...

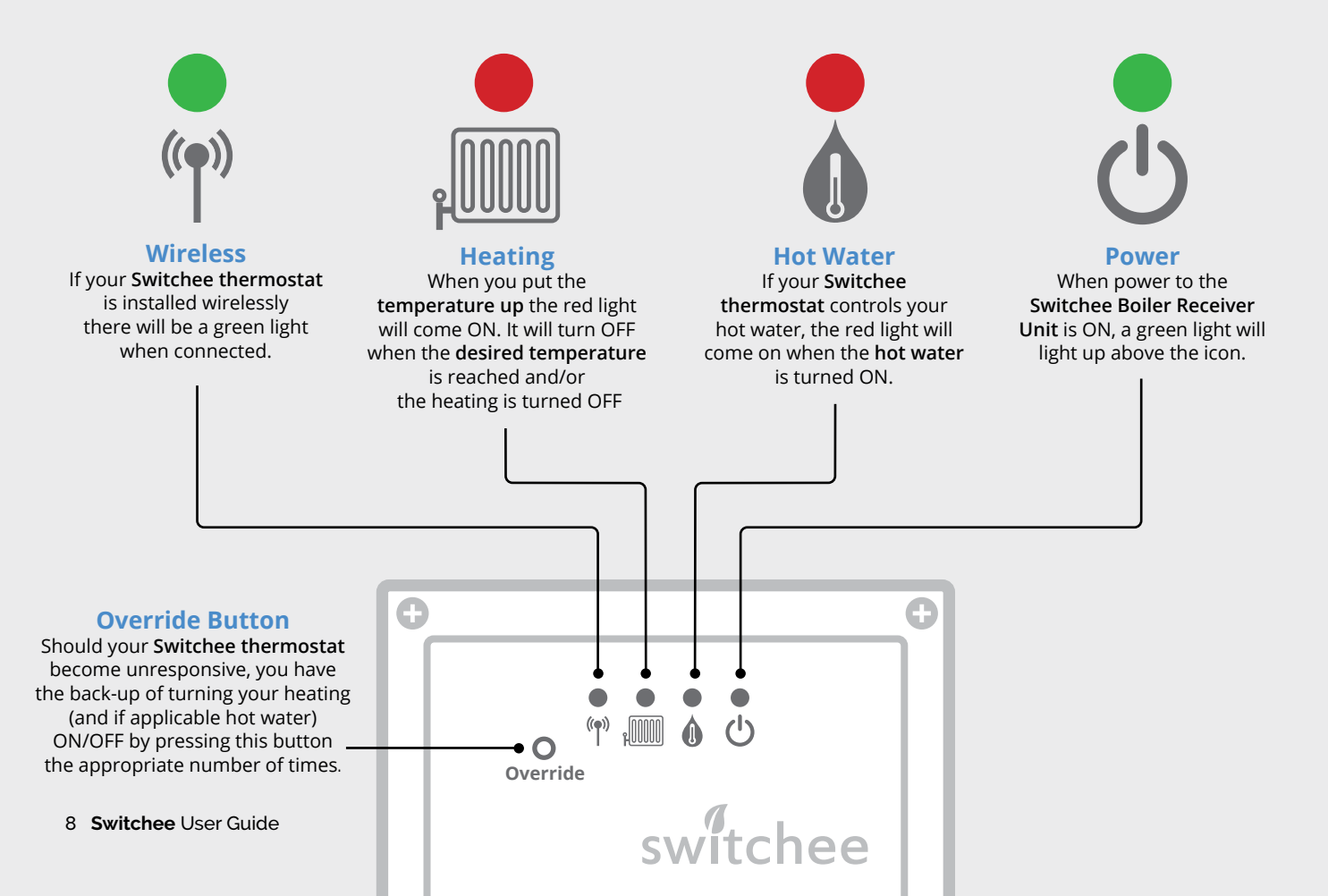

### Controlling your heating

#### Increase your temperature

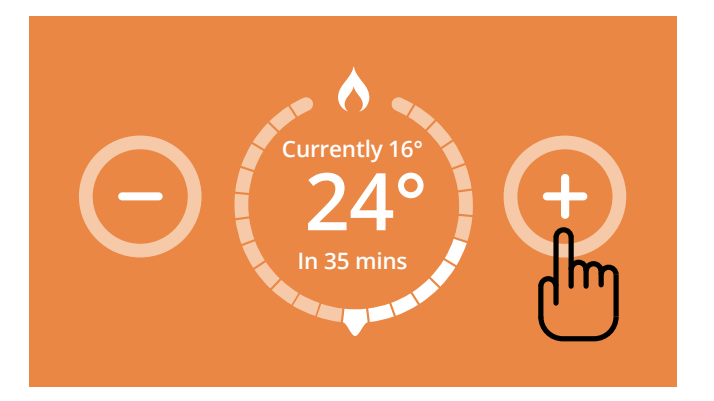

To INCREASE the current temperature, repeatedly press the 🕁 button on the Switchee thermostat until your desired temperature is displayed centrally.

The **flame** icon/symbol will be highlighted when the heating is turned ON.

#### **Decrease your temperature**

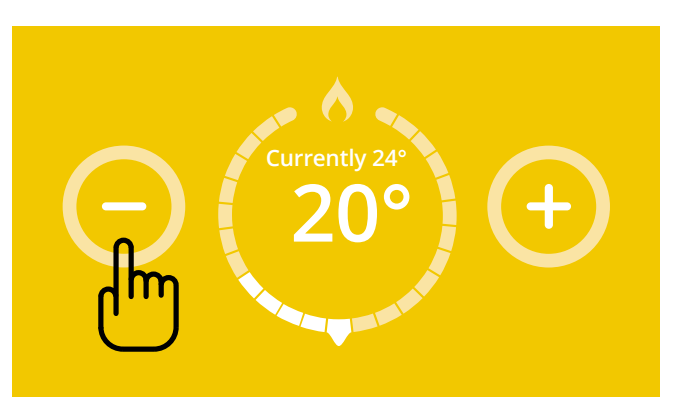

To DECREASE the current temperature, repeatedly press the **button** on the Switchee thermostat until your desired temperature is displayed centrally.

### **Turn your heating OFF**

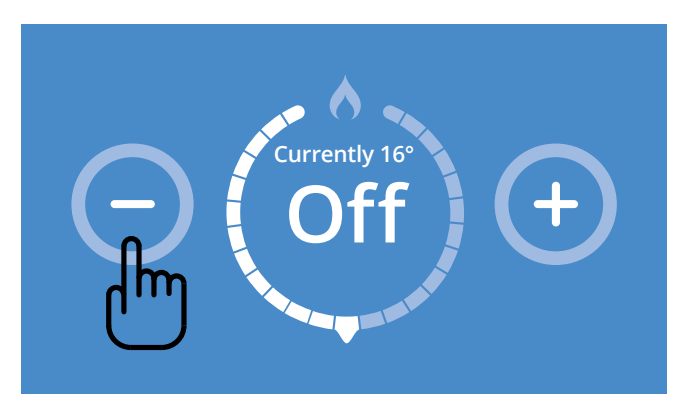

Repeatedly press the **button** on the **Switchee thermostat** until the **desired temperature** displayed centrally is lower than the **current temperature**.

To completely turn the heating OFF and to prevent the heating following any set timer, press the **button** repeatedly until 'OFF' is displayed.

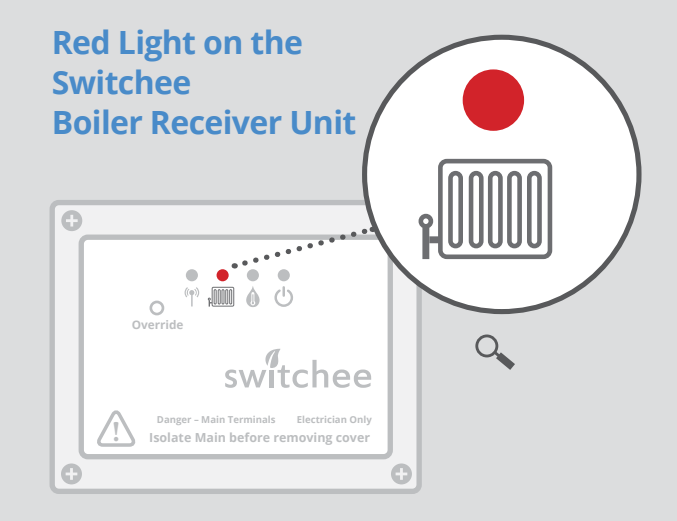

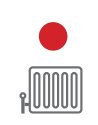

#### **Heating is ON**

When the heating is turned ON, a red light above the **Heating** (radiator) icon will come ON, indicating the boiler should be providing heat.

#### **Heating is OFF**

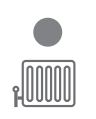

When the heating is OFF, the red light above the **Heating** (radiator) icon is OFF.

### Controlling your hot water

### **The Hot Water Button**

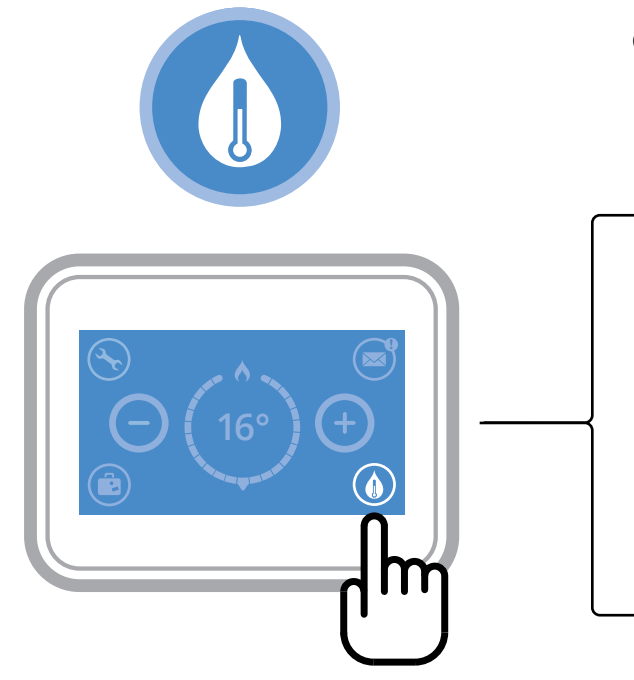

If your Switchee thermostat controls your hot water...

#### **Turning Hot Water ON**

On your **Switchee thermostat** press the **Hot Water button**. The **display** will then show 'Hot Water ON'.

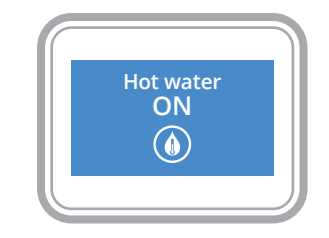

#### **Turning Hot Water OFF**

On your **Switchee thermostat** press the **Hot Water button** again. The **display** will then show 'Hot Water OFF'.

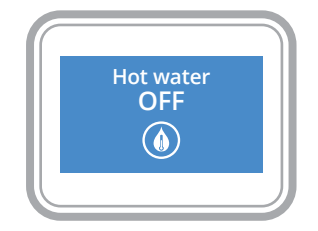

### Red Light on the Switchee Boiler Receiver Unit

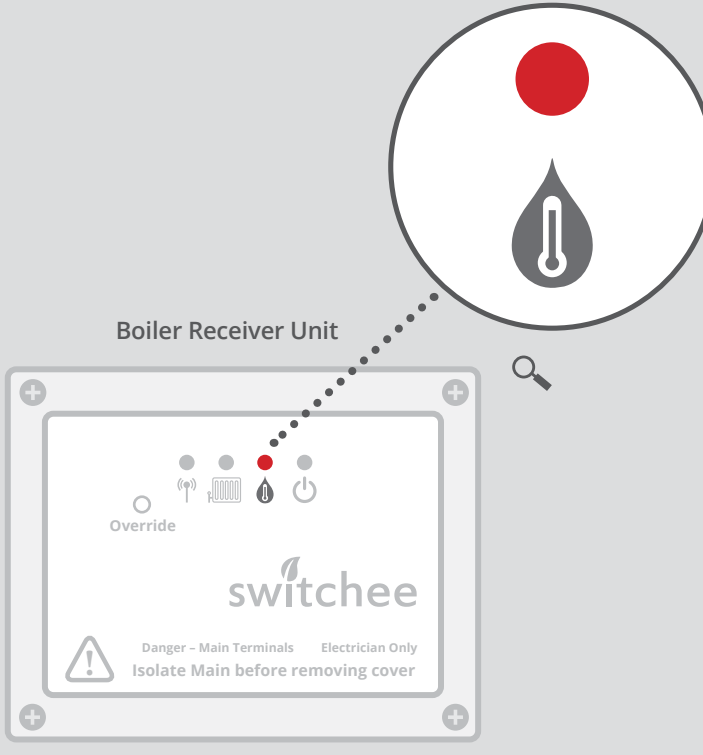

#### When Hot Water is ON

When hot water is turned ON at the **Switchee thermostat**, this turns a red light ON above the **Hot Water** (water droplet) icon on the **Switchee Boiler Receiver Unit (BRU)**.

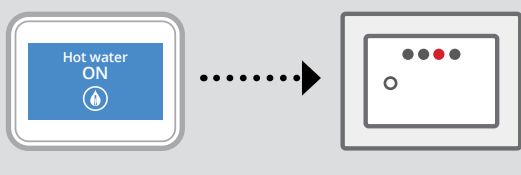

Thermostat

BRU

#### When Hot Water is OFF

When hot water is turned OFF at the **Switchee thermostat**, this turns a red light OFF above the **Hot Water** (water droplet) icon on the **Switchee Boiler Receiver Unit (BRU)**.

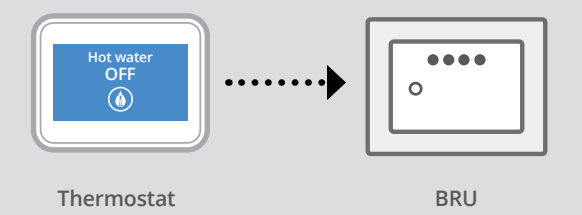

### Introduction to the Switchee Programmer

You can set up two time periods per day to program your heating and hot water. Alternatively, you can use **Switchee**'s pre-set profiles which are based on common times you might want your heating and hot water to be turned ON and OFF.

If the **Switchee** does not control your hot water, you don't have to worry about the hot water-related controls and instructions.

### Accessing the Programmer

To programme your Heating and/or Hot Water first you need to touch your **Switchee Screen**. Then press the **Settings (spanner)** icon.

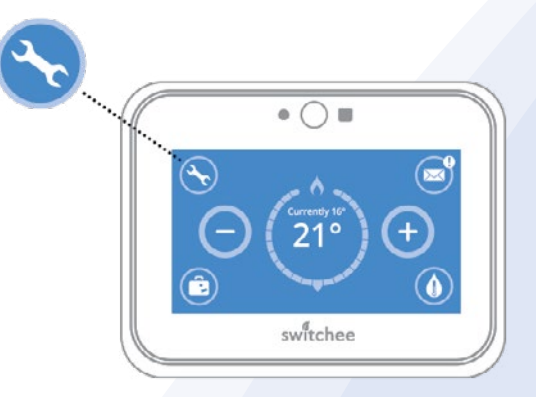

## **Programming your Heating**

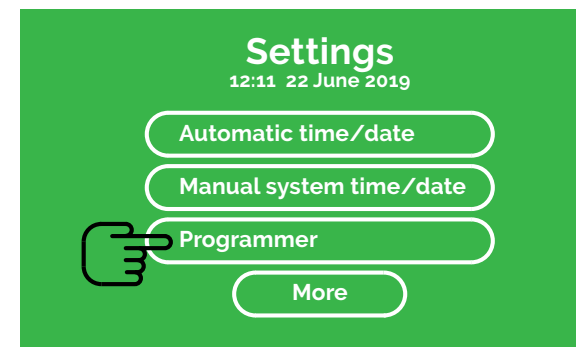

### 1

In the **Settings** menu select **Programmer**. This will take you to the **Profiles** menu.

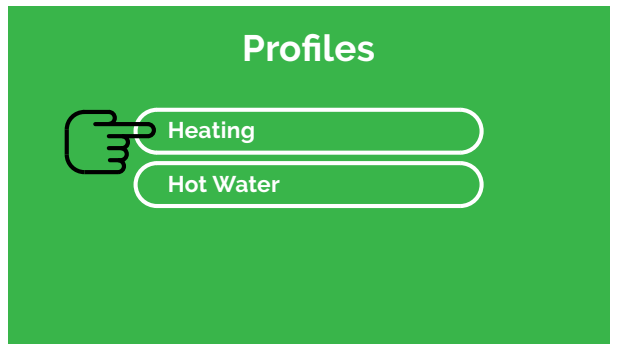

### 2

There you will see two options (if your hot water is controlled by **Switchee**).

Press Heating.

This takes you to the Heating Profile menu.

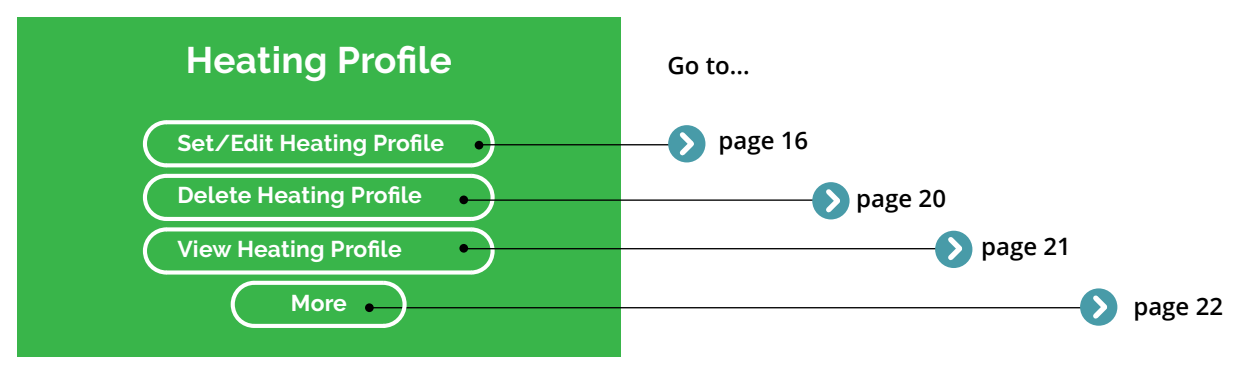

### 3

Here you can Set/Edit, Delete or View your own Heating Profiles. You can also find our Pre-set Profiles by selecting More. Instructions for each action can be found on the pages shown.

### Set/Edit your own Heating Profile

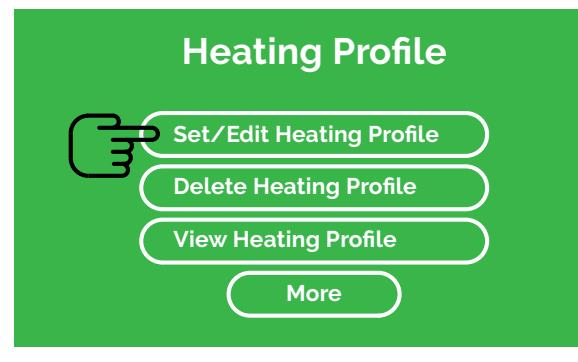

1

Go to the Heating Profile menu. Select Set/Edit Heating Profile.

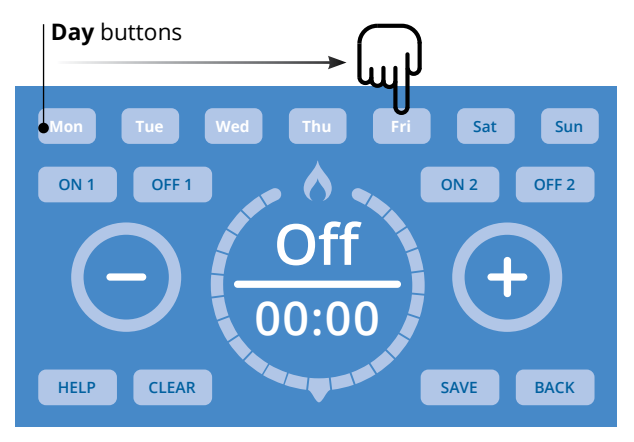

### 2

Press the **Day** button/s you would like to set a **Heating Profile** for. Select multiple **Days** to set a **Profile** for them all at once. The **Day(s)** you select will flash white.

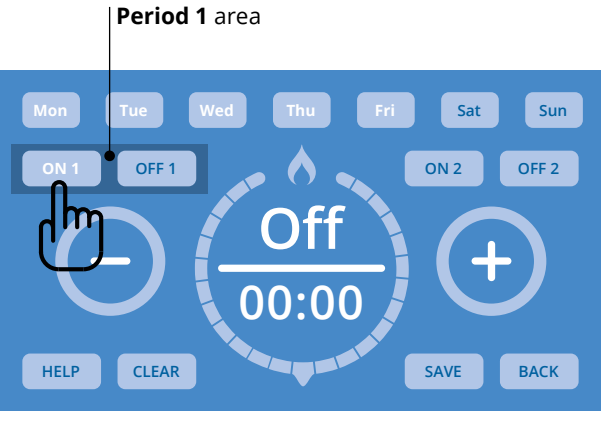

### 3

To program when you want your first heating period of the day to come on, press the **ON 1** button in the **Period 1** area.

#### **Temperature area**

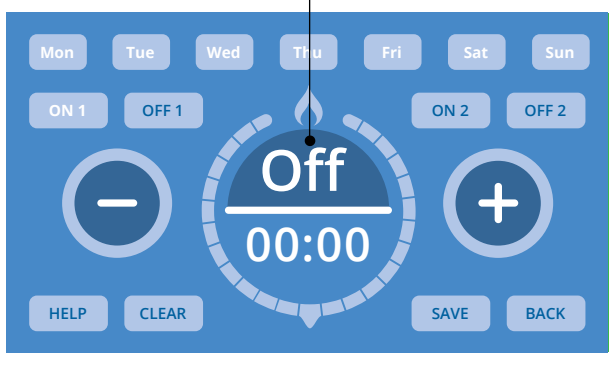

### 4

Press the **Temperature** area (shows **Off** as factory setting) inside the **Circle**. Use the  $\bigcirc$  /  $\bigcirc$  buttons to set your desired **Temperature**.

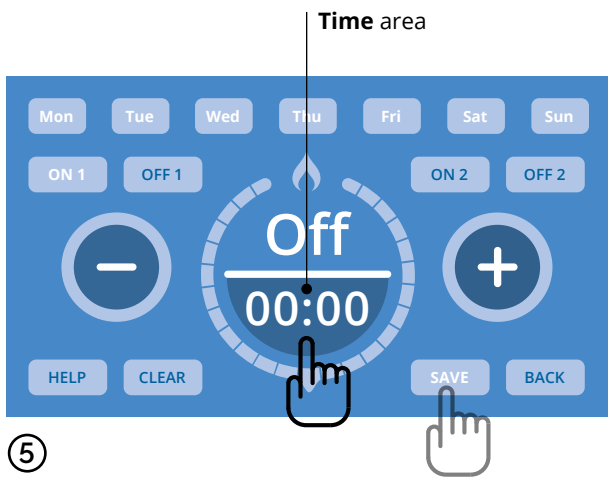

Press the **Time** area and use the  $\bigcirc$  /  $\bigcirc$  buttons to set the **Time** (in 5 minute increments) – this is the time your heating will come ON.

Press **SAVE** to set these **Time** and **Temperature** settings.

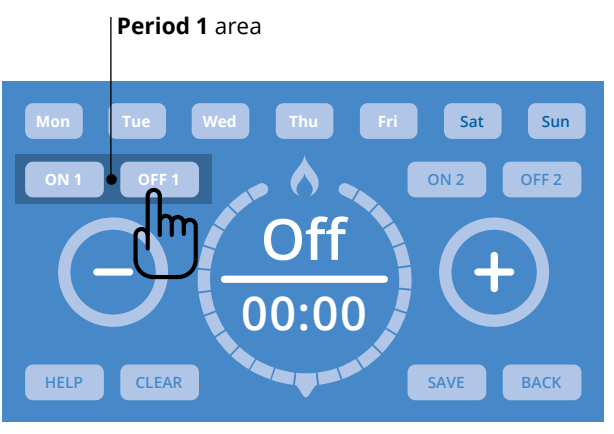

### 6

Now press OFF 1.

**OFF 1** covers the settings for when you want your hot water OFF in the first period of the day.

Set the **Time** and **Temperature** settings you want for this period as you did in steps ④ and ⑤.

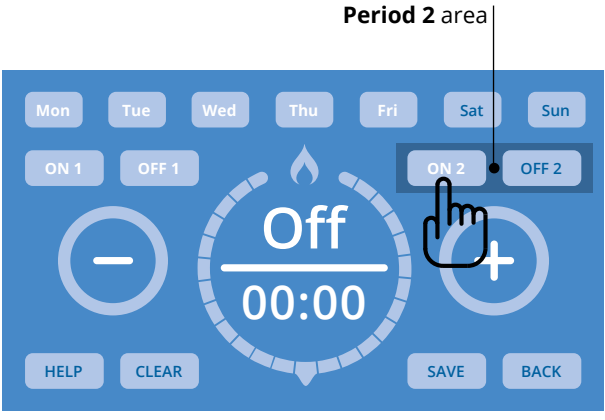

### 7

To set a second period when your heating turns ON and OFF, use the ON 2 and OFF 2 buttons in the **Period 2 area**. Set these in the same way you did previously with the ON 1 / ON 2 / Time / Temperature buttons – as shown in steps (3)(4)(5)(6).

Then Save as before.

### **Function buttons**

#### HELP

**HELP button** Press to view **Switchee**'s contact information if you have any questions.

#### CLEAR

CLEAR button Press to clear TIME currently shown. Note: This will NOT clear all of your set TIME/S. To clear all of your set TIME/S return to the Hot Water Profile menu and press Delete Hot Water Profile.

#### SAVE

#### **SAVE button**

Press to save the **Profile** currently shown on your screen. If multiple **Days** are selected, the **Profile** will be saved for all selected **Days**. To view saved **Profile** follow instructions on page 17.

#### BACK

#### **BACK** button

Press to return to the **Profiles menu** without saving the **Profile**.

### How to delete an existing Heating Profile

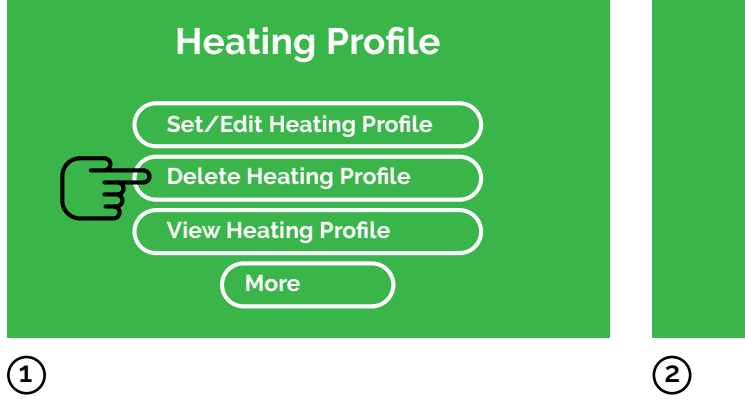

Go to the **Heating** menu. Press **Delete Heating Profile**. To delete all of your existing **Heating Profiles** press the **Tick** button.

Do you want to clear all Heating settings?

**Note**: You will not be able to undo this action once it is completed.

### How to view your Heating Profile

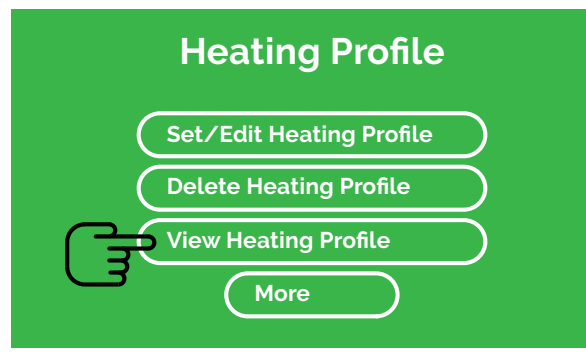

### 1

To view a **Profile** you have already set, go to the **Heating Profile** menu. Press **View Heating Profile**.

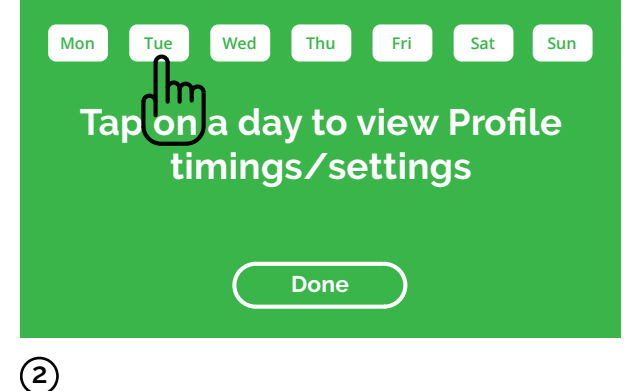

ے o view

To view the **Profile** for each day, press the relevant **Day** button/s. To finish, press **Done**.

### Using Switchee's Pre-set Heating Profiles

If you don't want to set and use your own heating profiles, you can use **Switchee**'s **Pre-set Heating Profiles**.

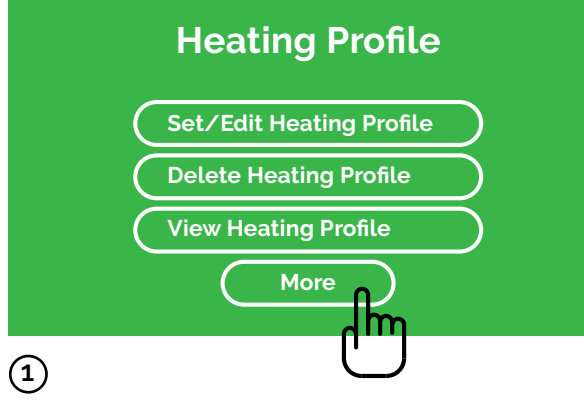

To access the **Pre-set Heating Profiles** go to the **Heating Profile** menu. Press **More**.

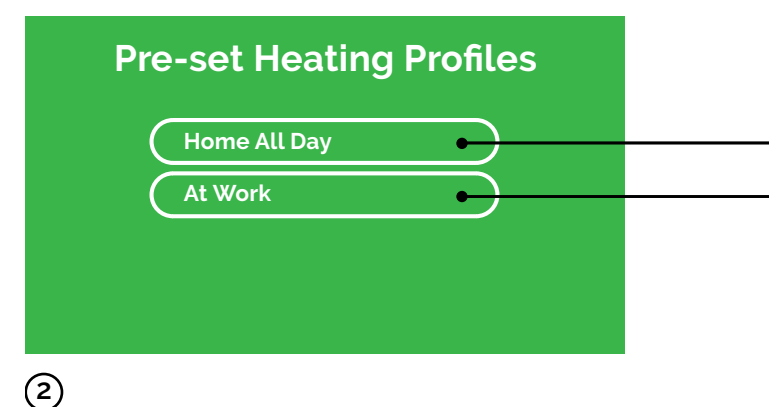

Select your preferred **Profile**. Profile details are shown on the next page.

**Warning**: If you select a **Pre-set Heating Profile** it will overwrite your existing **Profile**.

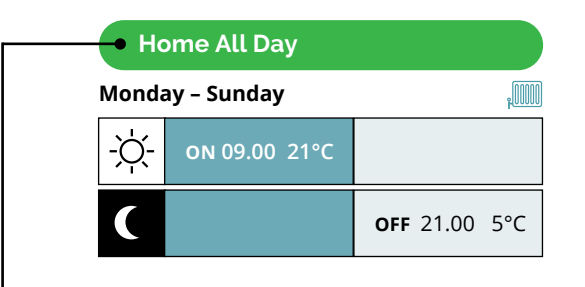

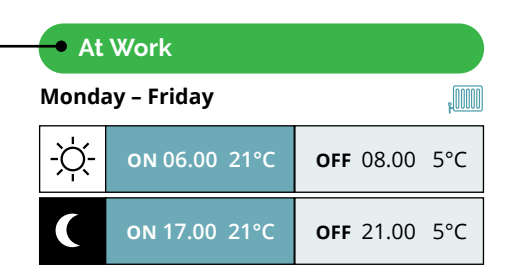

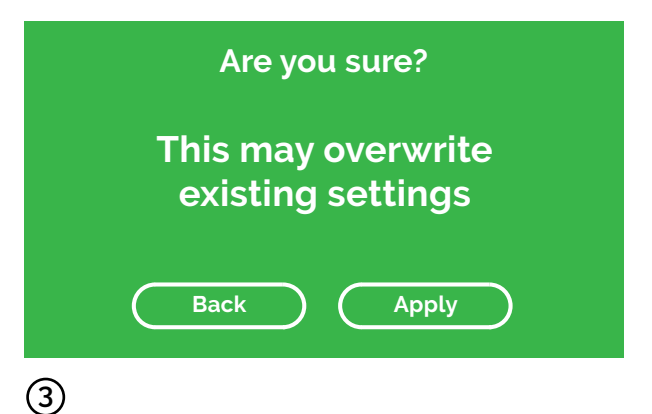

A menu will appear with a warning:

- select **Apply** to proceed with the **Profile** you have chosen, or
- select **Back** to go back to the previous menu.

## Programming your Hot Water

#### IMPORTANT

If the **Switchee** does <u>not</u> control your hot water, ignore this section.

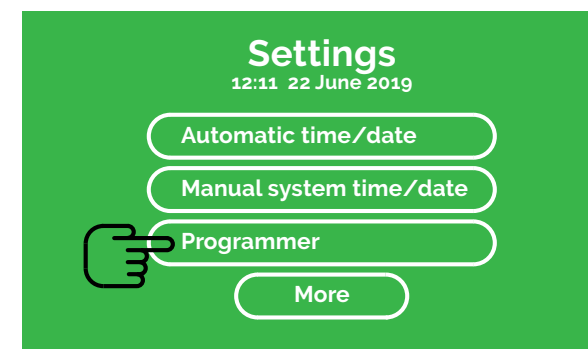

### 1

Activate your **Switchee** by pressing the **Screen**. Press the **Settings (spanner** icon) button located at the top-left of the **Screen**. In the **Settings** menu select **Programmer** which will take you to the Profiles menu.

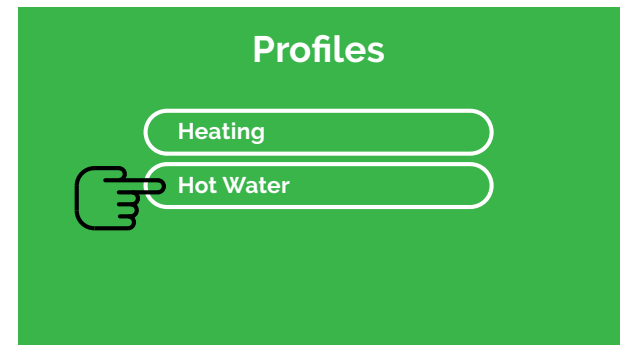

### 2

You will see two options (if your hot water is controlled by **Switchee**).

Press Hot Water.

This takes you to the Hot Water Profile menu.

#### 24 Switchee User Guide

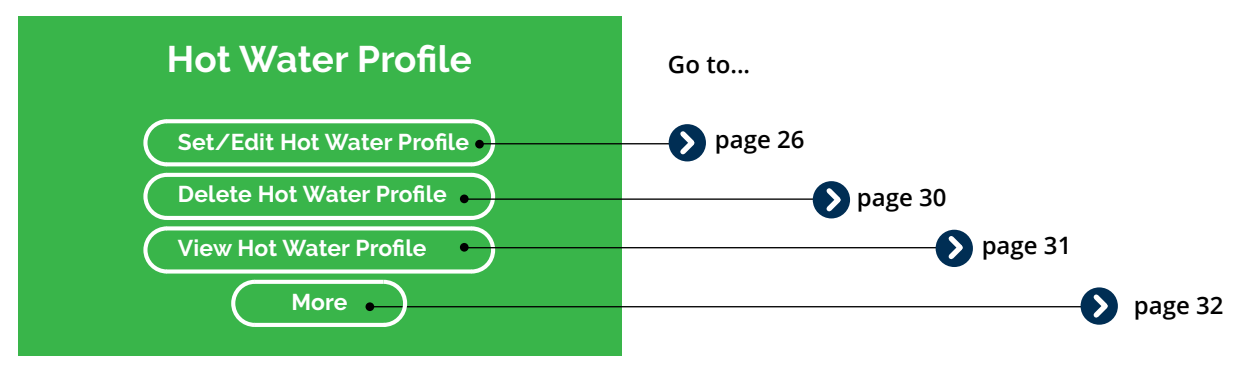

### 3

Here you can create/edit, delete or view your own Hot Water Profiles. To find our Pre-set Profiles select More. Instructions for each action can be found on the pages shown.

### Set/Edit your own Hot Water Profile

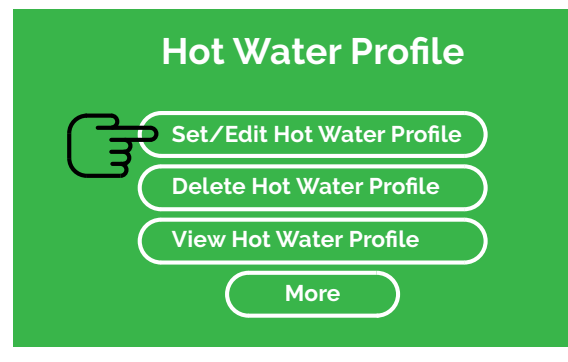

1

Go to the Hot Water Profile menu. Select Set/Edit Hot Water Profile.

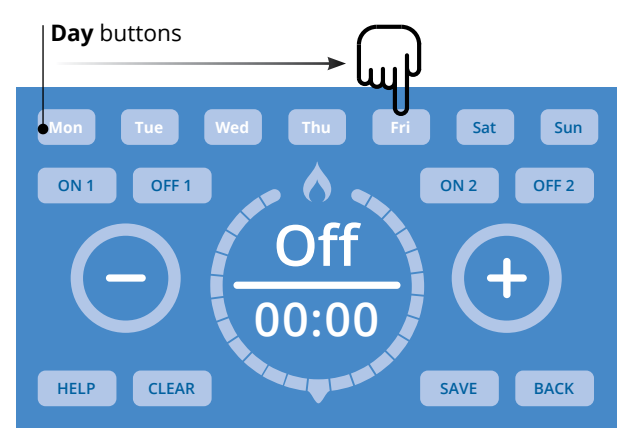

### 2

Press the **Day** button/s you would like to set a **Hot Water Profile** for. Select multiple **Days** to set a **Profile** for them all at once. The **Day(s)** you select will flash white.

On / Off Area

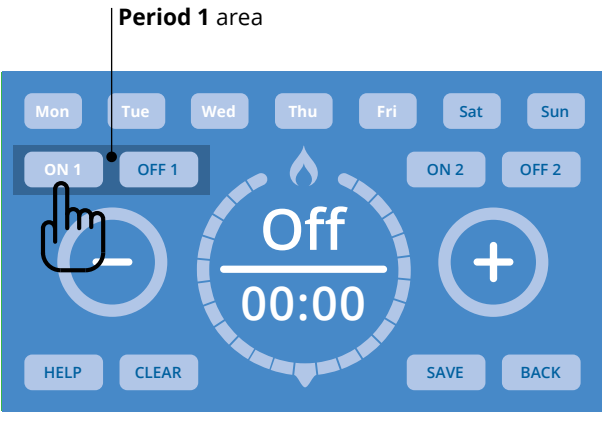

### 3

Press the **ON 1** button to program when you want your first hot water period to turn ON.

## Mon Tue Wed Tru Fri Sat Sun ON 1 OFF1 Off O00:000 HELP CLEAR

### 4

Press the **On / Off Area** area (shows **Off** as factory setting) inside the **Circle**. Use the  $\bigcirc$  /  $\bigcirc$  buttons to set whether you would like the boiler On or OFF at that time.

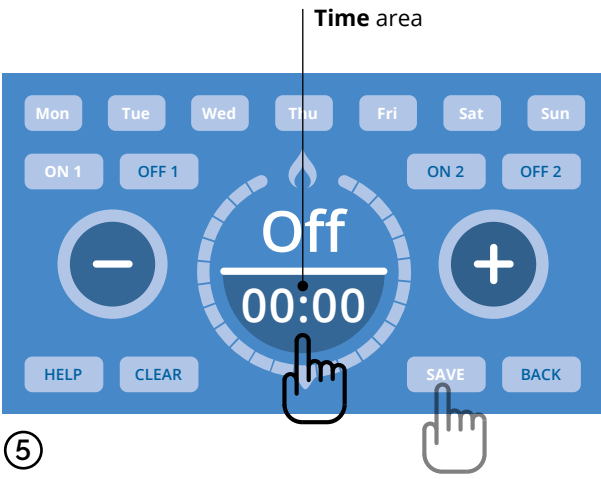

Press the **Time** area and use the  $\bigcirc$  /  $\bigcirc$  buttons to set the **Time** (in 5 minute increments) – this is the time your hot water will come ON.

Press SAVE to set these Time and On / Off settings.

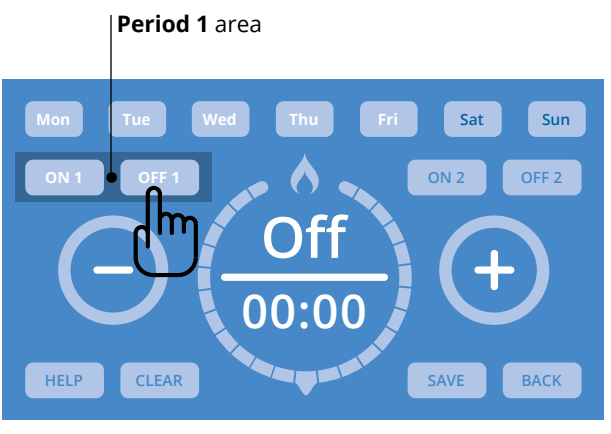

### 6

Now press OFF 1.

**OFF 1** covers the settings for when you want your hot water OFF in the first period of the day.

Set the **Time** and **On / Off** settings you want for this period as you did in steps (4) and (5).

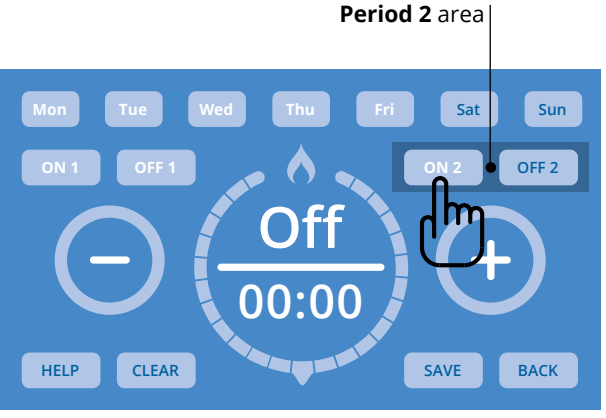

### 7

To set a second period when your hot water turns ON and OFF, use the ON 2 and OFF 2 buttons in the **Period 2 area.** Set these in the same way you did previously with the ON 1 / ON 2 / Time / On / Off buttons – as shown in steps (34)(5)(6).

Then Save as before.

### **Function buttons**

#### HELP

#### **HELP button** Press to view **Switchee**'s contact information if you have any questions.

#### CLEAR

CLEAR button Press to clear TIME currently shown. Note: This will NOT clear all of your set TIME/S. To clear all of your set TIME/S return to the Hot Water Profile menu and press Delete Hot Water Profile.

#### SAVE

#### **SAVE button**

Press to save the **Profile** currently shown on your screen. If multiple **Days** are selected, the **Profile** will be saved for all selected **Days**. To view saved **Profile** follow instructions on page 31.

#### BACK

#### **BACK button**

Press to return to the **Profiles menu** without saving the **Profile**.

### How to delete your Hot Water Profile

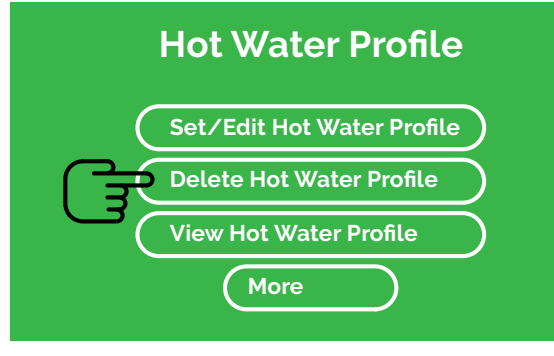

### 1

Go to the Hot Water Profile menu. Press Delete Hot Water Profile.

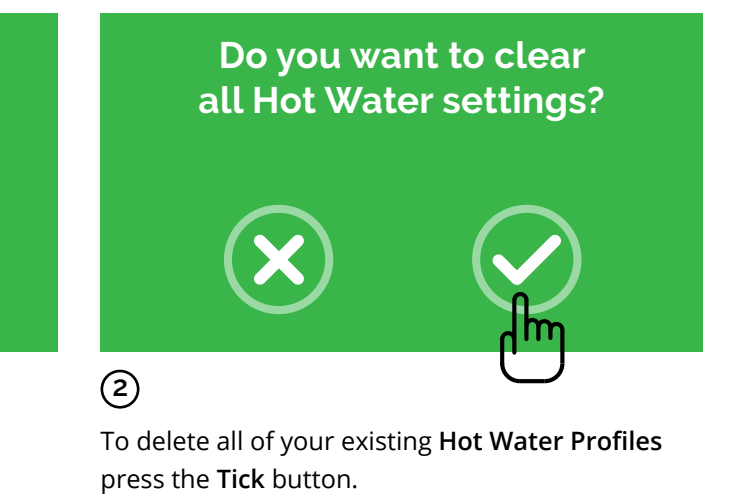

Warning: You will not be able to undo this action once it is completed.

### How to view your Hot Water Profile

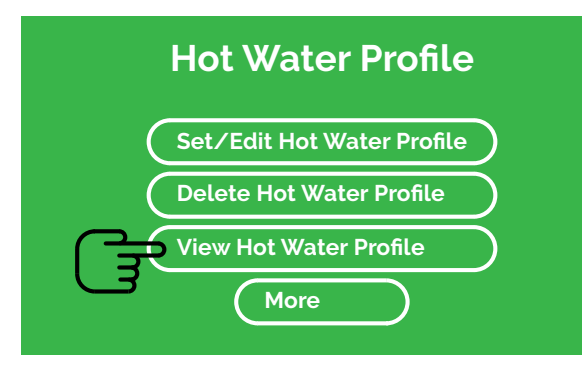

### 1

To view a **Profile** you have already set, go to the **Hot Water Profile** menu.

Press View Hot Water Profile.

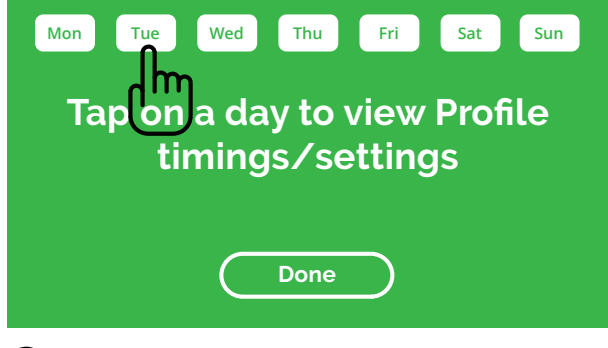

### 2

To view the **Profile** for each day, press the relevant **Day** button/s.

To finish, press Done.

### Using Switchee's Pre-set Hot Water Profiles

If you don't want to create and use your own hot water profiles, you can use **Switchee**'s **Pre-set Hot Water Profiles**...

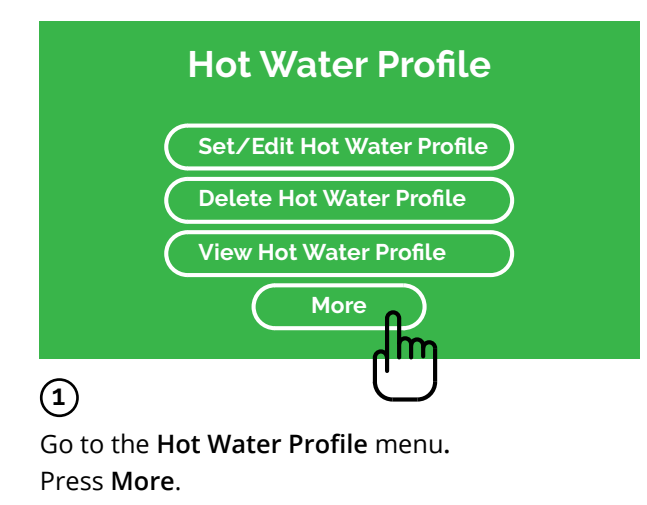

| Pr | e-set not water i |   |
|----|-------------------|---|
|    | Home All Day      | • |
| (  | At Work           | • |
|    |                   |   |
|    |                   |   |
|    |                   |   |
|    |                   |   |

Then select your preferred Profile.

**Warning**: If you select a **Pre-set Hot Water Profile** it will overwrite your existing **Profile**.

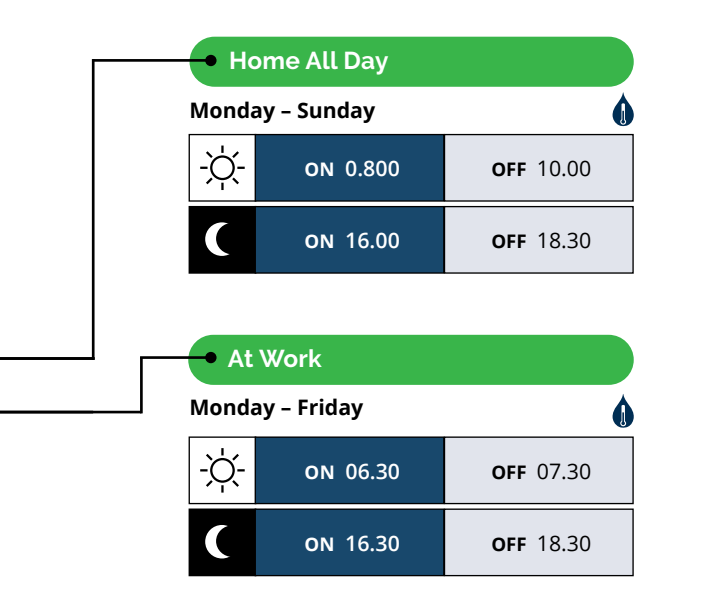

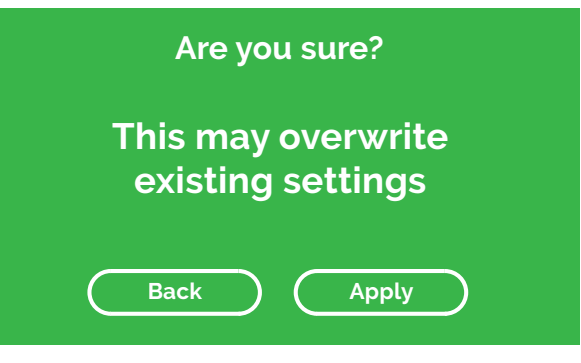

### 3

...a menu will appear with a warning:

- select **Apply** to proceed with the **Profile** you have chosen, or
- select **Back** to go back to the previous menu.

### **Frequently Asked Questions**

#### "I'm used to having a timer control my heating/hot water, does the Switchee thermostat have one?"

Yes it is possible to set-up your timings for heating/hot water (should your device control this). This is accessed by the **Settings button** on the top-left of the **Switchee thermostat display**. Once you are in the Settings menu, please press the button called 'Programmer' and use the instructions in this pack to set a timer for your heating and hot water (if applicable).

#### "I have a timer set up, what happens if I change the temperature manually?"

Even if you have a timer programmed in, you still have manual control – should you require this. If your timer is ON and you change the temperature manually, **Switchee thermostat** will revert to your timer settings after approximately 3 hours.

### "What is inside my Switchee thermostat ?"

Your Switchee thermostat contains five sensors – temperature, light, humidity, motion and air pressure which we use to optimise your heating and/or hot water.

#### "What happens when I go away, do I need to switch everything off?"

Please DO NOT turn off your boiler when you are away, but use the Switchee Holiday Mode to turn your heating off. Before you go away simply tap the Holiday Mode button on your Switchee thermostat. Enter the date you are leaving and the date you're returning. It will ensure the heating goes OFF and comes ON again accordingly. While you are away, the heating will only come ON if the temperature falls very low in order to prevent frost damage. Alternatively, you can turn the desired temperature down to OFF using the **button**. This ensures the heating remains OFF and will prevent any timer settings being followed.

#### "Does the Switchee thermostat use my internet connection?"

Switchee thermostat does NOT use your internet connection. It has its own internet connection independent of your own personal connection.

#### "Does the thermostat control my hot water?"

In some installations, the **Switchee thermostat** controls the hot water as well as the heating. Press the **Hot Water button** (water droplet icon) in the bottom right of the **Switchee thermostat display** to turn this ON and OFF if this is the case.

#### "I have an issue with my Switchee, what should I do?"

First, check out our trouble shooting tips on the next page. If you are still having issues contact us.

#### "I have a question, who can answer it for me?"

If you cannot find the information in this booklet or on our website email us or call us and leave a message with your enquiry, including your address, contact details plus any other relevant information.

#### Contact us:

by email: support@switchee.co by web: www.switchee.co/residents by telephone: 0800 133 7957

### Troubleshooting

### "My heating is not working"

If you have increased the **desired temperature** above that of the **current temperature**, check the **Switchee Boiler Receiver Unit** to ensure the red light above the **Heating** (radiator) icon is lighting up...

#### If it IS, but your boiler is NOT firing up...

this could indicate an issue with your boiler. Check that you have enough credit on your gas meter, then report the fault to your Housing Association. The **Switchee thermostat** is working correctly if the heating is turned ON and the red light above the **Heating** icon the **Switchee Boiler Receiver Unit** is ON.

#### If the red light has NOT come on...

press the **Override button** on the **Switchee Boiler Receiver Unit**. Does this cause the red light to come ON and your boiler to fire up? If it DOES, the override will give you back-up heating, but will need to be used to turn it OFF again. Telephone us and report it. If the **Override button** has NO effect, there could be an issue with your boiler or wiring. Call your Housing Association Fault Line and report this.

### "My heating does not seem to be following my timer profile"

If you have a timer profile set-up, but your heating has NOT come on at the programmed time, check that the **desired temperature** on the **Switchee thermostat** has NOT been set to 'OFF'. If it has been set to 'OFF', this will override the profile. Press the **① button** on your **Switchee thermostat** until you reach your **desired temperature**.

### "There appears to be no power to my Switchee thermostat display screen"

If there is nothing showing on your **Switchee thermostat display** and it does NOT 'wake up' when you press it, check the power socket it is plugged into (if it is installed with a plug). If it is NOT, check that there is power to your boiler – as the **Switchee thermostat** runs off the boiler's power supply. Any other issues with your electricity or boiler supply will need to be dealt with by your landlord. If everything appears OK elsewhere, please contact us.

#### "My hot water doesn't come on"

If you manually pressed the **Hot Water button** on your **Switchee thermostat** and it displayed the 'HOT WATER ON' message, check the **Switchee Boiler Receiver Unit** to ensure the red light above the **Hot Water** (water droplet) icon is showing:

#### If it IS – and your water is NOT heating up...

this could indicate an issue with your boiler or hot water cylinder. Check that you have enough credit on your gas meter, then report the fault to your Housing Association. The **Switchee thermostat** is working correctly if the hot water is turned ON and the red light above the **Hot Water** icon on the **Switchee Boiler Receiver Unit** is ON.

#### If the red light has NOT come on...

press the **Override button** on the **Switchee Boiler Receiver Unit** a number of times until you see a red light above the **Hot Water** icon. Does this cause your boiler to fire up? If it DOES, the override will give you back-up hot water, but you will need to be used to turn it OFF again. You will need to contact us at Switchee to report this issue.

#### "My Switchee thermostat screen is frozen"

#### If it IS plugged into a wall socket...

turn the power OFF. Leave it for around 20 seconds and then turn it back ON again. After a few seconds, the device will reboot and should restore functionality. If it does NOT, press the back-up of the **Override button** on the **Switchee Boiler Receiver Unit** to operate your heating and, **if applicable**, hot water. Report the issue to us. If you restore functionality but the problem arises again, contact us.

#### If it is NOT plugged into a wall socket...

locate your boiler's power supply. Often called the 'Boiler Isolator' switch – it usually looks like a light-switch and is located near your boiler. Turn the boiler's power OFF for around 20 seconds then turn it back ON again. Alternatively, if you have a **Boiler Receiver Unit** press the the back-up of the **Override button** to operate your heating and, **if applicable**, hot water. Report the issue to us. If you restore functionality but the problem arises again, contact us.

#### Contact us:

by email: **support@switchee.co** by web: **www.switchee.co/residents** by telephone: **0800 133 7957** 

# switchee

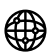

www.switchee.co/residents

support@switchee.co

Switchee Ltd, Base KX 103c Camley Street, London N1C 4PF

0800 133 7957

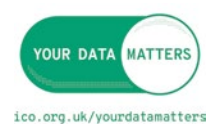

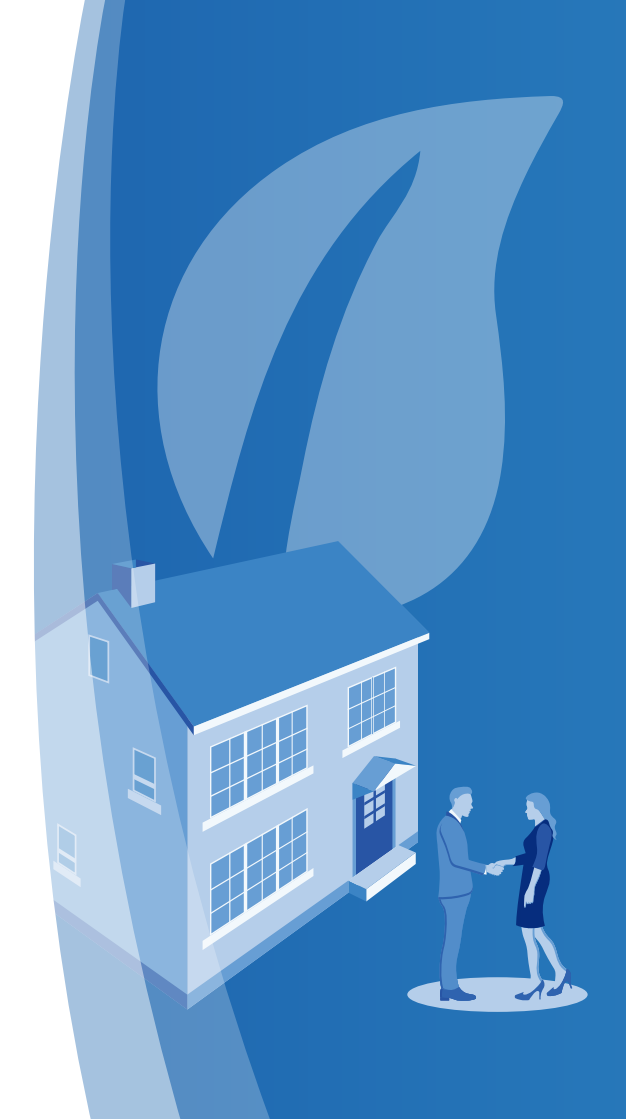